Step One: Log into TN Compass here: https://tdoe.tncompass.org/Account/Login
Step Two: Select "My Educator Profile"
Step Three: Select "Transaction" tab across the top
Step Four: Select "Start a new transaction"
Step Five: Select "Add a degree"
Step Six: Select "Start transaction"
Step Seven: Select "Continue"
Step Eight: Complete all fields and select the acknowledgement at the bottom of the page. Select "Save and Continue"
Step Nine: Ensure the "Ready for Submission" circle has a check mark in it and select "Save and Continue"
Step Ten: Complete the Personal Affirmation Page to complete your request.

Please see detail instructions below.

## Step One

Log into TN Compass here: https://tdoe.tncompass.org/Account/Login

If you have not yet created an account, you will select "Register Now". If you have a TN Compass account set up, use the username and password you created to access your information.

Reminder: Your password must include lowercase, uppercase, number, and special symbol.

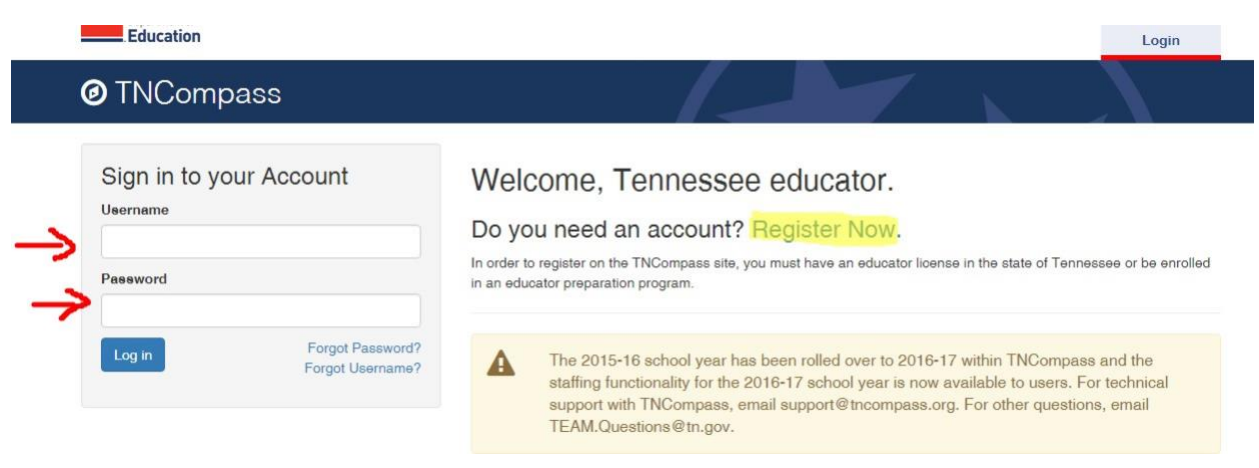

### Step Two

Once you log in, you will need to select "My Educator Profile"

| Ø Home                                                                                                    |                                                                                                    |
|----------------------------------------------------------------------------------------------------|----------------------------------------------------------------------------------------------------|
| Welcome to TNCompass!                                                                                                    | Application Quick Link                                                                                                    |
| The 2015-16 school year has been rolled over to 2016-17 within TNCompass and<br>the staffing functionality for the 2016-17 school year is now available to users. For<br>technical support with TNCompass, email support@tncompass.org. For other<br>questions, email TEAM.Questions@tn.gov. | My Educator Profile                                                                                                    |
|                                                                                                    | Resources                                                                                                    |
| The level of effectiveness and flexibility options for 2015-16 evaluations will be<br>enabled following the availability of all TVAAS scores in the fall.                                                                                                    | TNCompass Support<br>Tennessee Department of Education<br>TEAM-TN Home Page<br>State of TN Educator Licensure Information<br>TNCompass Educator Preparation Provider Guide<br>TNCompass Licensure District Administrator Guide<br>TNCompass Licensure Educator Guide |

# Step Three

Across the top, you will see a tab labeled "Transactions". Select the "Transactions" tab.

| 🞓 Leslie Du     | uke (000254360       | )                  |                        |   |      | G                 |
|-----------------|----------------------|--------------------|------------------------|---|------|-------------------|
| Evaluations Lic | ensure Transactions  | Staff Assignments  |                        |   |      |                   |
| 2016-201        | 7 / Rutherford Count | ty / Teacher Evalu | ation                  |   | View | all evaluation(s) |
| Print to PDF    |                      |                    |                        |   |      |                   |
| Evaluation      |                      |                    | Level of Effectiveness |   | Re   | ecalculate Score  |
|                 |                      |                    |                        | - |      |                   |

# Step Four

Once you are in the Transactions section, you will want to "Start a new transaction"

|                                                                                                    | (000254360)                                                                                            |                                                |                          |               |                         |
|----------------------------------------------------------------------------------------------------|----------------------------------------------------------------------------------------------------|------------------------------------------------|--------------------------|---------------|-------------------------|
| Evaluations Licensure                                                                                                    | Transactions Staf                                                                                      | f Assignments                                  |                          |               |                         |
| Transactions                                                                                                    |                                                                                                    |                                                |                          | $\rightarrow$ | Start a new transaction |
| Transaction Type                                                                                                    | License Type                                                                                           | EPP/Institution                                | Submitted                | Status        | Created                 |
| No transactions have been ini                                                                                                    | tiated for the educator.                                                                               |                                                |                          |               |                         |
| 🖋 Recommendati                                                                                                    | ons                                                                                                    |                                                |                          |               |                         |
|                                                                                                    |                                                                                                    |                                                |                          |               |                         |
|                                                                                                    |                                                                                                    |                                                |                          |               | _                       |
|                                                                                                    | . –                                                                                                    |                                                |                          |               | -                       |
| ep Five                                                                                                    | · _                                                                                                    |                                                |                          |               | -                       |
| ep Five                                                                                                    | . –                                                                                                    |                                                |                          |               | -                       |
| ep Five<br>lect "Add Degree                                                                                                    | <br>//                                                                                                 |                                                | лиецие перила семе сил   |               | -                       |
| ep Five<br>lect "Add Degree<br>E Leslie Duke (0002                                                                                                    | , _<br>,,<br>54360)                                                                                    |                                                | None Lisboura realis tra |               | -                       |
| ep Five<br>lect "Add Degree<br>——————————————————————————————————                                                                                                    | <br>,,<br>54360)                                                                                       |                                                | Trans ristrura reaserna  | œ             | -                       |
| ep Five<br>lect "Add Degree<br>E Leslie Duke (0002                                                                                                    | , _<br>,,<br>54360)                                                                                    |                                                | nene rekorra reare nur   | •             | -                       |
| Eep Five<br>lect "Add Degree<br>r Leslie Duke (0002<br>Transaction Wizard<br>Welcome to the TNCompase licensing wizard                                                                                                    | <br>//<br>54360)<br>Below you will find available license transac                                      | tons to submit to the Office of Educator Licen | surce reports Leave Low  | C             | -                       |
| Cep Five<br>lect "Add Degree<br>Control Control Cont | //<br>54360)<br>Below you will find available license transac                                          | tions to submit to the Office of Educator Loos | surce reports Leave Low  | •             | -                       |
| Cep Five<br>lect "Add Degree                                                                                                    | <br>54360)<br>Bolow you will find available license transac                                            | tons to submit to the Office of Educator Lices | aveve reports Lette Low  | œ             | -                       |
| ep Five<br>lect "Add Degree                                                                                                    |                                                                                                    | tons to submit to the Office of Educator Licen | aucue reports Lette Low  | e<br>C        | -                       |
| Eep Five<br>lect "Add Degree                                                                                                    | " 54360) Bolow you will find available license ac - No Applicable Licenses ac - No Applicable Licenses | tons to submit to the Office of Educator Lices | aueue reports Leene Low  | œ             | -                       |

renew, advance or reactivate a license and verify which action you Education Licensing@tn.gov, or by phone at 615-532-4885.

## Step Six

Select "Start Transaction"

### 🞓 Leslie Duke (000254360)

 $\odot$ 

#### 

Educators may apply to add an additional degree to their license when they have completed an approved advanced degree program. To add a degree to a current license, educators must submit an official transcript showing the confirmation date of their degree.

Official transcripts will not be accepted if they are uploaded as attachments by an educator, official transcripts must be sent directly to our office, either through the mail, or electronically to Education. Licensing @th.gov. Once an official transcript has been received it will be uploaded and added to the educators file by the Office of Educator Licensing.

The following sections allow the educator to submit documentation supporting their application to add a degree to their license.

• Personal Affirmation Page - Allows educators to upload the required personal affirmation page. This document is required for all licensure transactions.

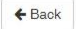

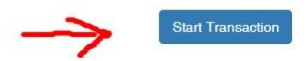

## Step Seven

#### Select "Continue"

|                   |                                    |                              | поше           | Administration              | Euuvatore          | WOIN QUEUE             | neputa           | Leslie Duke *           |
|-------------------|------------------------------------|------------------------------|----------------|-----------------------------|--------------------|------------------------|------------------|-------------------------|
| 🞓 Leslie          | e Duke (000                        | 254360)                      |                |                             |                    |                        |                  | Θ                       |
| <b>≓</b> Add De   | gree Transacti                     | ON 🤨 💼 Delete Trans          | saction        |                             |                    |                        |                  | Status<br>Not submitted |
| Overview          | O Degree Request                   | Summary                      |                |                             |                    |                        |                  |                         |
| Welcome to the Ad | dd Degree transaction wi<br>ements | rard. Below is overview of i | the requiremen | nts for this transaction. U | Jse the "Continue" | ' button to begin step | ping through the | ə wizard.               |
| Degree Request    |                                    |                              | 0              |                             |                    |                        |                  |                         |
| A You mus         | st confirm all requirem            | ents before you may su       | bmit this trar | isaction.                   |                    |                        |                  |                         |
| ← Back            |                                    |                              |                |                             |                    |                        | $\rightarrow$    | Continue 🔶              |

# Step Eight

Complete this form in its entirety. Fill in the Degree Name, Date Conferred, Institution, and Degree Type. Be sure to check the box next to the acknowledgement at the bottom of the page. There is no need to add any attachments to this page. Once the page is complete, select "Save & Continue".

| ≓ Add De                                                                        | gree Transacti                                                             | on 🕄                                                                          |                                                           |                                              | Not submitted                 |
|---------------------------------------------------------------------------------|----------------------------------------------------------------------------|-------------------------------------------------------------------------------|-----------------------------------------------------------|----------------------------------------------|-------------------------------|
| Overview                                                                        | O Degree Request                                                           | Summary                                                                       |                                                           |                                              |                               |
| Please select the i<br>Official transcripts<br>to Education.Licen               | nsitution and enter degre-<br>will not be accepted if the<br>ising@tn.gov. | a information below as it appears on y<br>y are uploaded as attachments by an | rour transcript.<br>educator, official transcripts must b | e sent directly to our office, either throug | h the mail, or electronically |
| Attachm                                                                         | ients                                                                      |                                                                               |                                                           |                                              | Add Attachmont                |
| Name                                                                            | Туре                                                                       | Description                                                                   | Created                                                   | Created By                                   |                               |
|                                                                                 |                                                                            |                                                                               |                                                           |                                              |                               |
| Add De                                                                          | gree Form                                                                  | New Deg                                                                       | ree                                                       |                                              |                               |
| Degree Name                                                                     |                                                                            |                                                                               |                                                           | $\sim$                                       |                               |
|                                                                                 |                                                                            |                                                                               |                                                           |                                              |                               |
| Date Conferred                                                                  |                                                                            | MM/DC                                                                         | YYYY                                                      | $\rightarrow$                                |                               |
| Date Conferred                                                                  |                                                                            | MM/DL<br>search                                                               |                                                           | ¥                                            |                               |
| Date Conferred<br>Institution<br>Degree Type                                    |                                                                            | MM/DL<br>search                                                               |                                                           | ↓<br>↓                                       |                               |
| Date Conferred<br>Institution<br>Degree Type<br>I acknowled<br>Instruct to have | igo that the Tennessee D<br>e my transcript submitted                      | MM/DC<br>search<br>search                                                     |                                                           | a above and understand that it is my resp    | consibility to contact the    |

### Step Nine

Ensure the "Ready for Submission" circle has a check mark in it. Then select "Save & Continue"

|                          | Home                              | Administration    | Eurosions work do | ene neporte  | Lestie Duke •           |
|--------------------------|-----------------------------------|-------------------|-------------------|--------------|-------------------------|
| 🖻 Leslie Duke (00025     | 54360)                            | 1.                | 1                 |              | •                       |
| ➡ Add Degree Transaction | 1 Polete Transaction              |                   |                   |              | Status<br>Not submitted |
| Overview Obgree Request  | Summary                           |                   |                   |              |                         |
| Holds                    |                                   |                   |                   |              |                         |
| Hold Date Reason         | State Authority                   | Added By          | Cleared           | Cleared Date |                         |
|                          |                                   |                   |                   |              |                         |
|                          |                                   |                   |                   |              |                         |
| Requirements             |                                   |                   |                   |              |                         |
| Requirement              | Rea                               | ty for Submission |                   |              |                         |
| Degree Request           | ø                                 |                   |                   |              |                         |
| Submission Notes         | e of Educator Licensure and Prepa | ration (OELP)     |                   |              |                         |
|                          |                                   |                   |                   |              | V                       |

# Step Ten

Once you complete this process, you will be directed to complete the Personal Affirmation. <u>If you fail to</u> <u>complete the Personal Affirmation, your request will not be submitted for review.</u>

Contact Dr. Kevin Gideon kgideon@bartlettschools.org with questions.